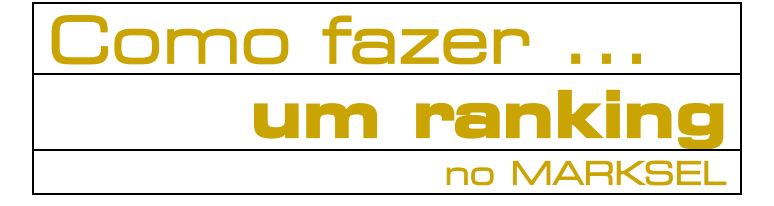

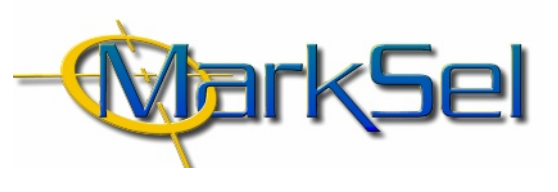

### MARKSEL 4.1

Este pequeno guia mostra-lhe os passos fundamentais a percorrer para fazer um ranking no Marksel.

Poderá encontrar algumas diferenças entre os ecrãs apresentados e a sua versão de Marksel, porque algumas das características apresentadas podem variar ligeiramente de país para país.

### 1. Selecção do Estudo

1.1. Seleccionar o módulo de Projectos
Planeamento

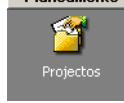

1.2. Seleccionar o estudo

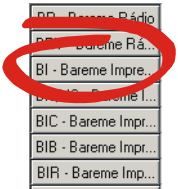

### 2. Criação do Projecto

2.1. Criar um novo projecto

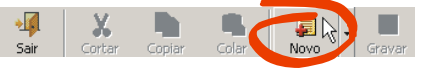

# 2.2. Preencher os dados de base

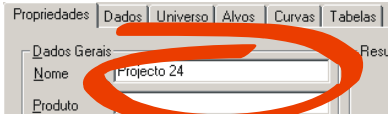

Campanha Pode aceitar o nome automaticamente gerado pelo Marksel ou alterá-lo. Os restantes campos são facultativos e usados para o desenho de campanhas publicitárias.

#### 2.3. Seleccionar os ficheiros de dados

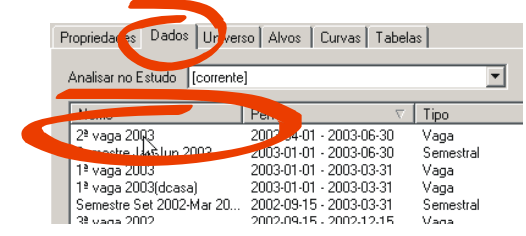

Seleccionar um ou mais períodos de dados.

#### **Objectivo**:

Construir um Ranking com as seguintes características:

- Alvo: ABC1C2, 35-54 anos
- Suportes: Todos os jornais disponíveis
- Formato: página par
- Tabelas: Ano 2003
- Ordenação por audiência média

#### 2.4. Desenhar o alvo

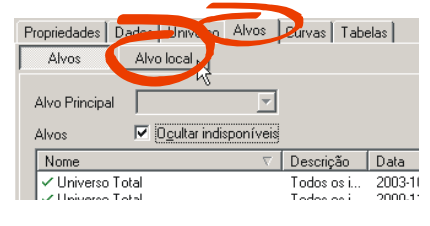

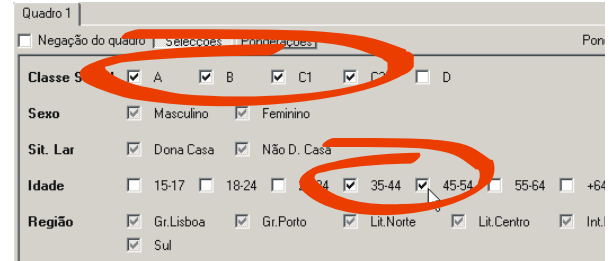

### 2.5. Seleccionar uma Tabela

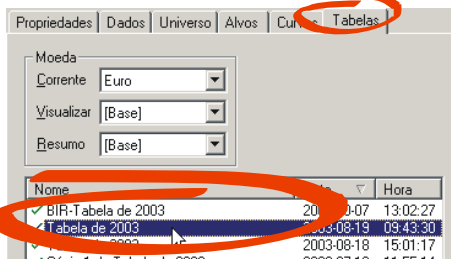

Se desejar pode também definir qual a moeda para os quadros e/ou para os resumos

### 2.6. Seleccionar a duração do spot

| - Formatos    |                                            |
|---------------|--------------------------------------------|
| Eormato geral |                                            |
| Classificação | Página Par<br>Pagina Impar<br>Dupla página |
|               | D'upia pagina                              |

### 2.7. Gravar o Projecto

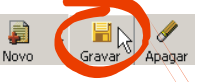

Está terminada a fase de construção do projecto.

Agora que estão estabelecidos os parâmetros necessários para definir a base do projecto, podemos passar para o módulo "Ranking".

3. Selecção e formatação de suportes

## 4. Obter resultados

4.1. Passar para o módulo de Ranking

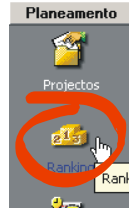

# 4.2. Seleccionar a forma de organização dos títulos

Como se pretende apenas analisar Jornais, pode-se seleccionar a classificação de "Jornais/Revistas", o que facilitará a selecção dos pretendidos.

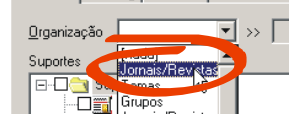

4.3. Assinalar apenas a pasta "Jornais". Optar por períodos de 30 minutos...

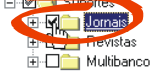

Deste modo apenas serão apresentados jornais no Ranking

# 4.4. Passar para o ecrã de Ranking ...(ecrã seguinte do mesmo módulo)

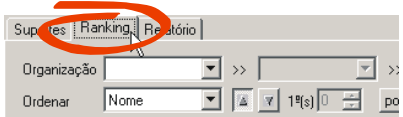

E já temos os dados pretendidos.

# 4.5. Para finalizar, falta-nos ordenar os resultados por *Audiência Média* ...

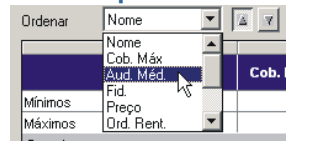

# ... e por ordem decrescente ...

| Organização |           | • | »                | ~                 | »» [          |
|-------------|-----------|---|------------------|-------------------|---------------|
| Ordenar     | Aud. Méd. | - | ▲ <b>▼</b> 1º(s) |                   | por L         |
| Nome        |           |   | Cob. max         | ção ascen<br>Méd. | dente<br>III. |
| Mínimos     |           |   |                  |                   |               |

## 4.6. O Ranking está terminado

| Nome                               | Cob. Máx | Aud.<br>Méd. | Fid. | Preço ( €) | Ord.<br>Rent. | СРМ (€) | CPP ( €) | Adesão | Afinidad<br>e |
|------------------------------------|----------|--------------|------|------------|---------------|---------|----------|--------|---------------|
| Mínimos                            |          |              |      |            |               |         |          |        |               |
| Máximos                            |          |              |      |            |               |         |          |        |               |
| Suportes                           |          |              |      |            |               |         |          |        |               |
| Jornal de Notícias                 | 36.7     | 14.2         | 38.6 | 9912.0000  | 5             | 29.54   | 699.51   | 33.6   | 118           |
| Correio da Manhã                   | 31.2     | 11.8         | 37.8 | 6360.2500  | 1             | 22.81   | 540.17   | 33.8   | 119           |
| Expresso                           | 24.9     | 11.2         | 45.0 | 15750.0000 | 9             | 59.36   | 1405.39  | 38.3   | 135           |
| Record                             | 25.9     | 9.6          | 36.9 | 5604.0000  | 3             | 24.75   | 585.93   | 33.2   | 117           |
| A Bola                             | 26.9     | 9.3          | 34.5 | 5338.0000  | 2             | 24.30   | 575.26   | 35.0   | 123           |
| Público                            | 25.6     | 7.4          | 29.0 | -          | -             | -       | -        | 42.8   | 150           |
| Economia e Internacional (Expresso | 24.9     | 7.1          | 28.5 | 15150.0000 | 13            | 90.17   | 2134.86  | 41.3   | 145           |
| Diário de Noticias                 | 22.6     | 6.5          | 28.7 | 8596.0000  | 8             | 55.88   | 1323.00  | 36.7   | 129           |
| Caderno D (JN)                     | 36.7     | 6.0          | 16.5 |            |               | -       |          | 34.7   | 122           |
| Emprego (Expresso)                 | 24.9     | 5.4          | 21.5 | 10100.1600 | 11            | 79.69   | 1886.70  | 39.2   | 138           |
| O Jogo                             | 13.6     | 4.7          | 34.8 |            |               | -       |          | 31.0   | 109           |
| Inobiliário (Expresso)             | 24.9     | 4.7          | 18.9 | 7721.2800  | 10            | 69.06   | 1635.24  | 40.8   | 143           |
| Anúncios (JN)                      | 36.7     | 4.7          | 12.9 |            | -             | -       | -        | 27.7   | 97            |
| Cad. Economia (Público)            | 25.6     | 4.5          | 17.8 | -          | -             | -       | -        | 41.0   | 144           |
| 24 Horas                           | 13.8     | 4.2          | 30.3 |            | -             | -       | -        | 36.4   | 128           |
| Sénior (JN)                        | 36.7     | 4.2          | 11.3 |            |               | -       |          | 38.5   | 135           |
| Topo-de-Gama (Expresso)            | 24.9     | 4.1          | 16.5 | -          | -             | -       | -        | 38.6   | 135           |
| Mil Folhas (Público)               | 25.6     | 3.8          | 14.7 |            |               | -       |          | 37.5   | 132           |
| Data 7 (A Data)                    | 00.0     | 0.7          | 40.0 |            |               |         |          | 00.4   | 440           |

### 5. Exportar Resultados

### 5.1. Visualizar relatório

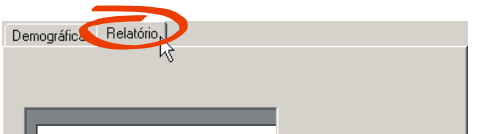

Ao mudar para o ecrã de Relatório surge a primeira página do relatório. É possível folhear as várias páginas, mudar de alvo, fazer zoom, etc.

### 5.2. Imprimir relatório

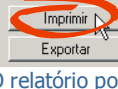

O relatório pode ser imprimido ...

### 5.3. Exportar relatório

... ou exportado para Microsoft Word ou Microsoft Excel files

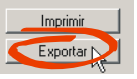

# 5.4. Guardar o projecto

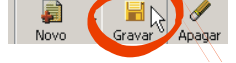

O Marksel dispõe de muitas outras funcionalidades que facilitam a construção de planos e permitem análises aprofundadas. Por exemplo, é possível trabalhar simultaneamente com diferentes alvos, num mesmo plano. Assim, pode saber instantaneamente os resultados sobre esses mesmos alvos. O mesmo se aplica às curvas de Resposta. Todas as diferentes avaliações são guardadas no era de Ensaios, para que possa reconstrui-los mais tarde. Pacotes comerciais podem ser inseridos. Se, por exemplo, seleccionar 4 alvos diferentes para um projecto, é possível imprimir os resultados para todos num único relatório. Os suportes podem ser ordenados por tipologias, etc.